To connect to the **Pinellas\_BYOD** wireless network, please follow the instructions below. Note that the instructions and screen shots below may deviate slightly from your version of Android.

Begin by going to your Android's settings page and turning on Wi-Fi:

| <u>اماً</u> | Settings         |  |  |
|-------------|------------------|--|--|
| WIRE        | ELESS & NETWORKS |  |  |
| (î;-        | Wi-Fi ON         |  |  |
| *           | Bluetooth OFF    |  |  |
| 0           | Data usage       |  |  |
|             | More             |  |  |
| MISC        |                  |  |  |
| 2           | Profiles         |  |  |
| ක්          | Launcher         |  |  |
| 냄           | Themes           |  |  |
| ×           | Interface        |  |  |

Tap Wi-Fi to bring up a list of available wireless networks:

|                                                              | 3 <b>6</b> 💼 16:35 |
|--------------------------------------------------------------|--------------------|
| 🔜 Wi-Fi                                                      | ON                 |
| Pinellas_Enterpri                                            | se 💼               |
| <b>linksys</b><br>Secured with WPA (pr<br>network available) | otected 🛜          |
| Pinellas_BYOD<br>Secured with 802.1x                         | Ş                  |
| Pinellas_Guest_F                                             | Portal 🗢           |
| Pinellas_Guest                                               | Ţ                  |
| Pinellas<br>Secured with 802.1x                              | <b>?</b> .         |
| SCAN                                                         | ADD NETWORK        |

Tap **Pinellas\_BYOD** to bring up its settings.

For EAP method, choose **PEAP**. For Phase 2 authentication, choose **MSCHAPV2**. For Identity or username field, enter your username. You may need to enter your domain (e.g. BCC, Pinellascounty, Clerk, etc) "\" and your username (e.g. pinellascounty\misxx99, bcc\socxx99). For the password field, enter your network password. Once complete, tap the **Connect** button.

|                                    | <sup>36</sup> 1 🗖 16:36 |  |  |
|------------------------------------|-------------------------|--|--|
| Pinellas_BY                        | DD                      |  |  |
| Signal strength<br><b>Good</b>     |                         |  |  |
| Security<br>802.1x EAP             |                         |  |  |
| EAP method PEAP                    |                         |  |  |
| Phase 2 authentication<br>MSCHAPV2 |                         |  |  |
| CA certificate (unspecified)       |                         |  |  |
| User certificate (unspecified)     |                         |  |  |
| - Informations                     |                         |  |  |
| Cancel                             | Connect                 |  |  |

The Pinellas\_BYOD network will then read "Connecting," followed by "Obtaining IP address" and finally transition to "Connected" at which point you will be connected to the Pinellas\_BYOD network

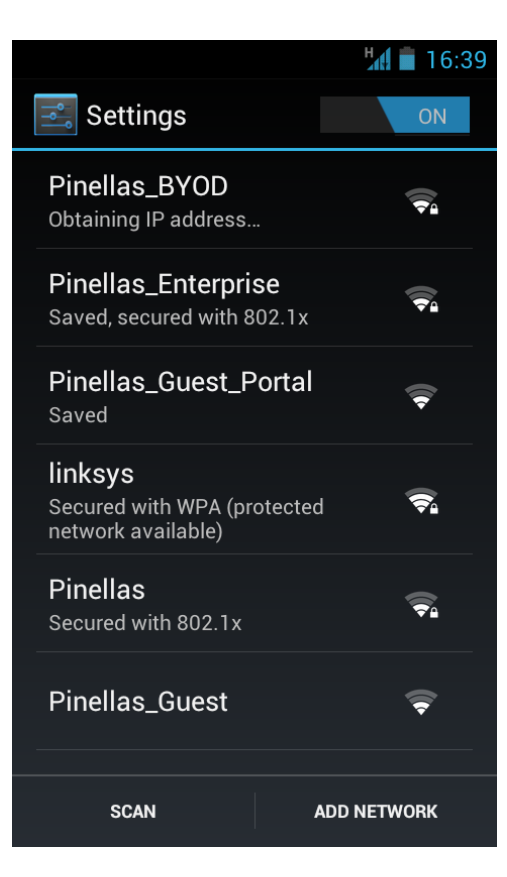